# 烧录说明

## 1 手动上电复位进行下载

1.1 硬件部分

如图所示:

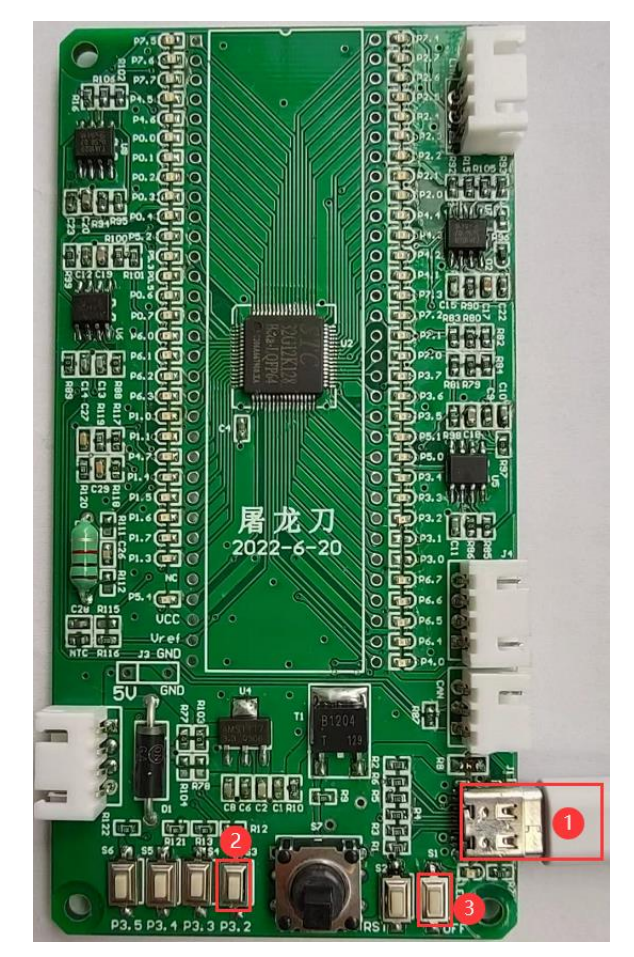

1) 使用 TYPE-C 数据连接核心板到电脑;

2) 按住 P3.2 口按键不放;

3) 按一下电源 OFF 按键(按下-松开), 然后可松开 P3.2 口按键;

正常情况下在 STC-ISP 软件上就可以识别出"STC USB Writer (HID1)"设备:

| 芯片型号           | STC32G12K128-Beta        | $\sim$ | 引脚数   | Auto | $\sim$ |
|----------------|--------------------------|--------|-------|------|--------|
| 扫描串口           | STC USB Writer (HID1)    |        |       |      | $\sim$ |
| 最低波特率          | 2400 ~ 最高波物              | 寺率     | 11520 | 0    | $\sim$ |
| 起始地址<br>0x0000 |                          |        |       |      |        |
| 0x0000         | ✓ 清除EEPROM缓冲区 打开EEPROM文件 |        |       |      | ŧ      |

## 1.2 软件部分

如图所示:

| 🗎 STC-ISP (V6.89D) (服务电话/销售电话: 0513-55012928 | )官网:www.STCMCUDATA.com (选型咨询QQ:80000375 — 口 X                                                 |
|----------------------------------------------|-----------------------------------------------------------------------------------------------|
| 文件(F) 编程/下载(O) 工具(T) 界面(L) 实时供货信息(I)         | 主力产品广告(S) 资料下载(D) Simplified Chinese English                                                  |
| 芯片型号 STC32G12K128-Beta / 1.1版 Auto /         | 程序文件 EEPROM文件 串口助手 HID助手 Keil仿真设置 STC硬件数学库 选••                                                |
| 扫描串口 STC USB Writer (HED1) ~                 | OFE0400h FF FF FF FF FF FF FF FF FF FF FF FF FF                                               |
| 最低波特率 2400 🗸 最高波特率 115200 🗸                  | OFEO410h FF FF FF FF FF FF FF FF FF FF FF FF FF                                               |
| 起始地址<br>0x0000                               | OFE04201 FF FF FF FF FF FF FF FF FF FF FF FF FF                                               |
| Ox0000                                       | OFE0450h FF FF FF FF FF FF FF FF FF FF FF FF FF                                               |
| 硬件选项 USW/Link1脱机 程序加密后传输 ID号 / /             | OFE0460n FF FF FF FF FF FF FF FF FF FF FF FF FF                                               |
|                                              | OFE0480h FF FF FF FF FF FF FF FF FF FF FF FF FF                                               |
| ✓ 本次下载需要修改硬件选项                               | OFE0490h FF FF FF FF FF FF FF FF FF FF FF FF FF                                               |
| ☑本次下载需要调节IRC频率                               | OFE04A00 FF FF FF FF FF FF FF FF FF FF FF FF F                                                |
| 输入用户程序运行时的IRC频率 24.000 V MHz                 | OFE04C0h FF FF FF FF FF FF FF FF FF FF FF FF FF                                               |
| ☑ 振荡器放大增益(12胍以上建议选择)                         | OFE04D0h FF FF FF FF FF FF FF FF FF FF FF FF FF                                               |
| 设置用户EEPROM大小 1 K V                           | OFEO4EOh FF FF FF FF FF FF FF FF FF FF FF FF FF                                               |
| 🗹 上电复位使用较长延时                                 |                                                                                               |
| ☑ 复位脚用作エノ0口                                  |                                                                                               |
| 🗹 允许低压复位(禁止低压中断)                             | 代码长度 OFFEB 核验和 FCC1B4 区域填充 清空区域 保存数据                                                          |
| 低压检测电压 2.00 V 🗸                              |                                                                                               |
| □ 上电复位时由硬件自动启动看门狗                            | 内部安排测试时间:2022年5月17日                                                                           |
| 看门狗定时器分频系数   256     >                       |                                                                                               |
|                                              | 単片机型号: STC32G12K128-Beta<br>固件版本号: 7.4.4U                                                     |
|                                              |                                                                                               |
| 下载/编程 4 停止 重复编程                              | 案作成句:(2022-06-06-14.15.19月<br>打开文件 ″D:\Work\SIC32G\SIC32G-SIC89\10-综合测试\Objects\Test.hex″ 成功! |
| 检测MCU选项 帮助 重复延时 3 秒 ~                        |                                                                                               |
| 🔽 每次下载前都重新装载目标文件 🛛 重复次数 无限 🗸 📕               | ):\Work\STC32G\STC32G—STC89\10—综合则1瓦\Objects\Test.hex                                         |
| □ 当目标文件变化时自动装载并发送下载命令                        | 发布项目程序 发布项目帮助 读取本机硬盘号 2 提示音 成功计数 12852 清零                                                     |

1) 选择芯片型号;

2) 打开需要烧录的程序文件;

3) 设置硬件选项;

4) 然后就可以点击"下载/编程"按钮开始下载。

下载完成后右下角信息框会提示"操作成功!"。

. 内部参考电压: 1189 mV (参考范围: 1100~1300mV) . 内部安排测试时间: 2022年5月17日 单片机型号: STC32G12K128-Beta 固件版本号: 7.4.4U 操作成功 !(2022-06-06 18:00:46)

# 2 通过 USB 指令复位并下载

## 2.1 添加库文件

在项目栏程序组上点击鼠标右键,选择"Add Existing Files to Group 'Source Group 1'…":

| Project      | 🕂 🔟 timer.c 🗋 S                      |     |
|--------------|--------------------------------------|-----|
| 😤 Project: t | timer 1 /*                           |     |
| 🖻 💭 timer    | 3 /* s                               |     |
|              | Coptions for Group 'Source' Alt+F7   |     |
|              | Add New Item to Group 'Source'       |     |
|              | Add Existing Files to Group 'Source' |     |
|              | Remove Group 'Source' and its Files  |     |
|              | Open Build Log                       |     |
| <u></u>      | Rebuild all target files             |     |
|              | Build Target F7                      |     |
| 4            | Manage Project Items                 |     |
| V            | Show Include File Dependencies       |     |
| 在弹框里选拔       | 择库文件,并添加到项目里:                        |     |
| 🔣 Add File   | es to Group 'Source'                 | ×   |
| _            |                                      |     |
| 查找范围(I)      |                                      |     |
| 名称           | ^ 修改日期                               | 类   |
| stc_usb      | p_hid_32g.LIB 1 2022/6/11 16:24      | Oł  |
| STC320       | G.H 2022/5/18 11:56                  | H)  |
| STC320       | G.INC 2022/3/12 11:32                | Inc |
| 🗐 usb.h      | 2022/6/11 11:20                      | H:  |
|              |                                      |     |
|              |                                      |     |
|              |                                      | _   |
| 文件名(N):      | stc_usb_hid_32g.LIB Add              |     |
| 文件类型(T)      | : All files (*.*)                    |     |
|              |                                      |     |
|              |                                      | //  |

### 2.2 添加软件配套代码

添加 USB 调试及复位所需定义:

//USB调试及复位所需定义 char \*USER\_DEVICEDESC = NULL; char \*USER\_PRODUCTDESC = NULL; char \*USER\_STCISPCMD = "@STCISP#"; //设置自动复位到ISP区的用户接口命令

在初始化程序里添加 USB 初始化及时钟源启动程序:

主循环或者中断等能够及时周期性处理程序里添加 USB 接收判断以及应答指令:

```
if (bUsbOutReady) //USB调试及复位所需代码
{
usb_OUT_done();
}
```

注意:如果如果程序里有对 IE2 寄存器里 USB 以外的中断进行位操作使能的话,在 IE2 相关的中断位操作使能后,需要重新设置 EUSB:

IE2(中断使能寄存器 2)

| 符号  | 地址  | B7   | B6  | B5  | B4  | B3  | B2  | B1   | B0  |
|-----|-----|------|-----|-----|-----|-----|-----|------|-----|
| IE2 | E7H | EUSB | ET4 | ET3 | ES4 | ES3 | ET2 | ESPI | ES2 |

EUSB = 1; //IE2 相关的中断位操作使能后, 需要重新设置 EUSB

至此, 配套软件代码添加完毕。

#### 2.3 发送指令触发 MCU 复位并自动下载

打开 STC-ISP 软件(V6.89E 以上版本),选择芯片型号、打开需要烧录的程序文件、设置好 硬件选项后,切换到"收到用户命令后复位到 ISP 监控程序区"标签:

如下图所示,选择"USB(HID)模式",设置默认 VID: 34BF, PID: FF01;

设置自定义命令: @STCISP#

取消 "Hex" 选项, 命令应与程序里的定义相同:

char \*USER\_STCISPCMD = "@STCISP#"; //设置自动复位到 ISP 区的用户接口命令

点击"发送用户自定义命令并开始下载"按钮,或者在勾选"每次下载前都先发送自定义命令" 选项情况下也可点击"下载/编程"按钮开始下载。

(此步骤需要完成前两步,并将编译的程序通过手动上电复位的方式下载到芯片后才能使 用)

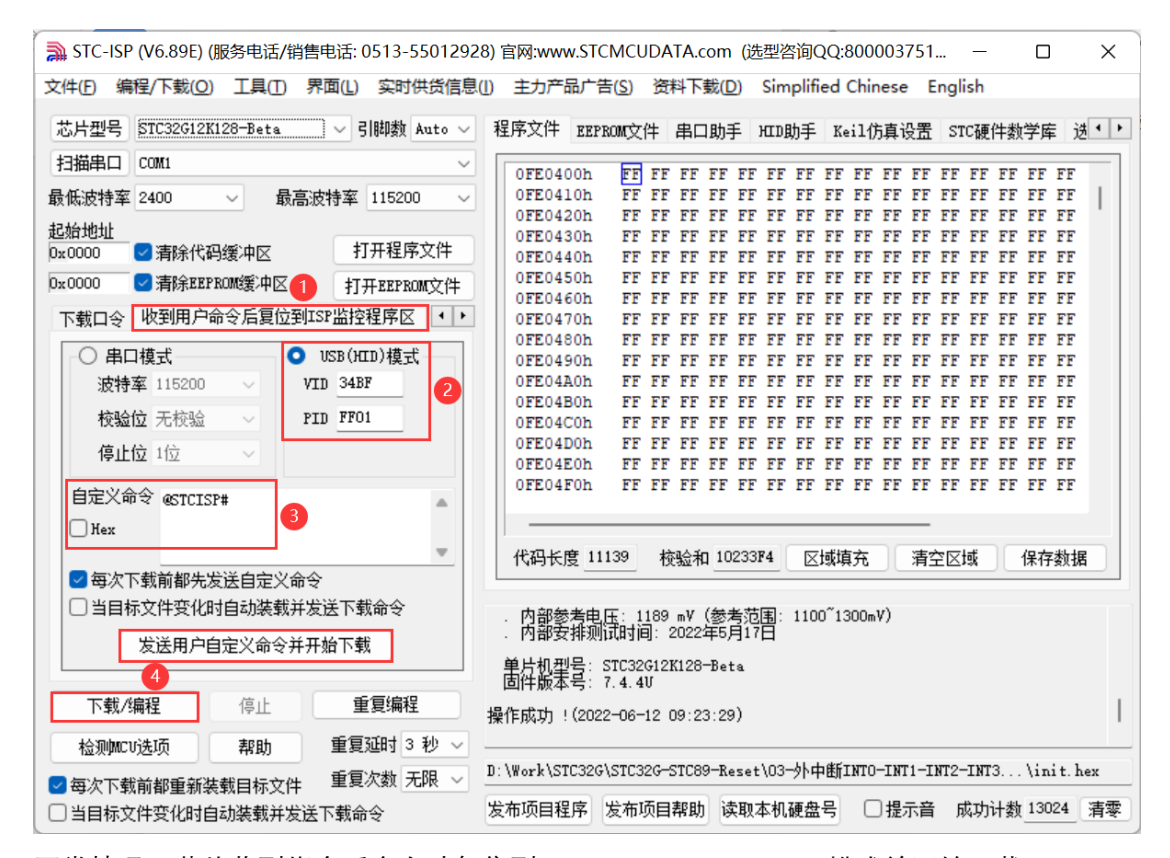

正常情况下芯片收到指令后会自动复位到"STC USB Writer (HID1)"模式并开始下载:

| 🗎 STC-ISP (         | (V6.89E) (服务                      | 电话/销          | 書电话: 0                | 513-550129                                   | 28) 官网:ww      | w.STCMC                | JDAT         | A.com                  | (选型)           | 答询Q(         | Q:8000               | 03751          |              | -                                                                                          |              | ×      |   |
|---------------------|-----------------------------------|---------------|-----------------------|----------------------------------------------|----------------|------------------------|--------------|------------------------|----------------|--------------|----------------------|----------------|--------------|--------------------------------------------------------------------------------------------|--------------|--------|---|
| 文件(F) 编辑            | 呈/下载( <u>O</u> ) ]                | [具(T)         | 界面(L)                 | 实时供货信息                                       | 息(1) 主力产       | 品广告( <u>S</u> )        | 资料           | 下载(0                   | ) Sin          | nplifie      | d Chin               | ese E          | nglish       | 1                                                                                          |              |        |   |
| 芯片型号。               | STC32G12K128-                     | -Beta         | ~ 31                  | 脚数 Auto 〜                                    | 程序文件           | EEPROM文                | 件目           | 印助引                    | E HID          | 助手           | Keil仿                | 真设置            | STC          | 更件数                                                                                        | 学库           | 递 • •  | • |
| 扫描串口。               | STC USB Write                     | er (HID1)     | 1                     | ~                                            | OFFOA          | 0.01                   |              |                        |                | -            |                      |                |              |                                                                                            |              | 5      | 1 |
| <b>最低波特率</b> 2      | 2400 ~                            | 最高            | 波特率                   | 115200 ~                                     | 0FE04          | 10h FF<br>20h FF       | FF F         | T TT<br>TT TT<br>TT TT | FF FF          | FF F         | TT TT                | FF FF          | FF FI        | TTTT                                                                                       | FF F         | E      |   |
| 起始地址<br>0x0000      | 「清除代码鑊                            | 中区            | 打                     | 开程序文件                                        | 0FE04<br>0FE04 | 30h FF<br>40h FF       | FF H         | FF FF                  | FF FF<br>FF FF | FF H         | F FF                 | FF FF<br>FF FF | FF FI        | F FF<br>F FF                                                                               | FF F<br>FF F | F      |   |
| 0x0000              | 」                                 | 緩冲区           | \$T.H                 | FEEPROM文件                                    | 0FE04          | 50h FF                 | FF F         | FF FF                  | FF FF          | FF F         | F FF                 | FF FF          | FF FI        | F FF                                                                                       | FF F         | F      |   |
| 工業中心                | 岐朝田白合へ                            | 后间分别          | יע ביב<br>גילאי מיסיד |                                              | 0FE04          | 60h FF                 | FF F         | F FF                   | FF FF          | FF F         | F FF                 | FF FF          | FF FI        | FFF                                                                                        | FF F         | F      |   |
| 下载口令                | 收到用户邮支。                           | 后复区到          | Lor mit24             | 17 SHO                                       | OFE04          | 70h FF<br>80h FF       | FF F         | 21 12<br>77 77         | FF FF          | 1111<br>1111 | 11 11 11<br>11 11 11 | FF FF          | FF FI        | 111 1<br>1<br>1<br>1<br>1<br>1<br>1<br>1<br>1<br>1<br>1<br>1<br>1<br>1<br>1<br>1<br>1<br>1 | FF F         | F.     |   |
|                     | 模式                                | 0             | USB (HII              | D)模式                                         | 0FE04          | 90h FF                 | FF F         | TF FF                  | FF FF          | FFF          | TF FF                | FF FF          | FF FI        | FFF                                                                                        | FF F         | F      |   |
| 波特率                 | 115200                            | - V           | TD 34BF               |                                              | 0FE04          | A0h FF                 | FF F         | FF FF                  | FF FF          | FF F         | F FF                 | FF FF          | FF FI        | F FF                                                                                       | FF F         | F      |   |
| たるた                 | - 工校社                             |               | TD FF01               |                                              | 0FE04          | BOh FF                 | FF F         | F FF                   | FF FF          | FF F         | F FF                 | FF FF          | FF FI        | F FF                                                                                       | FF F         | F      |   |
| 10092017            | 2 751232                          | ~ r           | ID FFOI               |                                              | OFE04          | COh FF                 | FF F         | F FF                   | FF FF          | FF F         | F FF                 | FF FF          | FF FI        | FFF                                                                                        | FF F         | F      |   |
| 停止位                 | 之 1位                              | ~             |                       |                                              | OFE04          | EOD FF                 | 1 11<br>FF F | 11 12<br>77 77         | 11 11<br>77 77 | 1 11<br>4 77 | 11 1<br>17 77        | 11 11<br>77 77 | TT 11        | 11 1<br>77 7                                                                               | 1 11<br>7 77 | 2<br>7 |   |
| 6600                | ~                                 |               |                       |                                              | OFE04          | FOh FF                 | FF F         | FF FF                  | FF FF          | FF F         | F FF                 | FF FF          | FF FI        | FFF                                                                                        | FF F         | F      |   |
| 目定×前                | ♥ @STCISP#                        |               |                       |                                              |                |                        |              |                        |                |              |                      |                |              |                                                                                            |              |        |   |
| Hex                 |                                   |               |                       |                                              |                |                        |              |                        |                |              |                      | _              |              |                                                                                            |              | ₽      |   |
|                     |                                   |               |                       | ~                                            | 代码长            | 度 11139                | 校验           | 金和 103                 | 233 <b>F4</b>  | 区境           | 填充                   | 清3             | 空区域          |                                                                                            | 保存数          | 据      |   |
|                     | 载前都先发送                            | 自定义命          | ş                     |                                              |                |                        |              |                        |                |              |                      |                |              |                                                                                            |              |        | 1 |
| □ 当目标:              | 文件变化时自;                           | 动装载并          | 发送下载                  | 命令                                           | 下次7            | 「裁け太雪」                 | 更称响          | 下載口                    | <u>م</u>       |              |                      |                |              |                                                                                            |              |        |   |
|                     |                                   |               | 山松大井                  |                                              | 内部會            | 考电压                    | 189 m        | v 後                    | 范围:            | 1100         | ĭ1300m∖              | r)             |              |                                                                                            |              |        |   |
| -                   | 反広用尸日正.                           | 入叩之开?         | 1911 1918             |                                              | • 内部3          | え非洲1式时1                | BJ: 20       | 22年5月                  | 月17日           |              |                      |                |              |                                                                                            |              |        |   |
| 下載/编                | 程                                 | 停止            | 重                     | 复编程                                          | 单片机型<br>固件版型   | 민묵: STC33<br>S号: 7.4.4 | G12K1<br>U   | 28-Bet                 | a              |              |                      |                |              |                                                                                            |              | 1      |   |
| 检测MCUj              | 选项                                | 帮助            | 重复到                   | 衄时3秒∨                                        | 正在擦除目          | 目标区域                   |              |                        |                |              |                      |                |              |                                                                                            |              |        | P |
| 「たったまき              |                                   |               | 重复次                   | 大祝 一人 しょうしん しょうしん しょうしん しんしょう しんしん しんしん しんしん |                |                        |              |                        |                |              |                      |                |              |                                                                                            |              |        |   |
| <ul> <li></li></ul> | 則 郁里 新装 報日<br>(4) 充 (4) 六 - 1 (4) | 目标又任          |                       | A                                            | 史安语中国          |                        | (Sept        | 385 2#                 | -<br>Fm ★ +n   | 786.43-5     |                      | 相子卒            | - FC TA      |                                                                                            | 1302         | 注册     | 5 |
| □当目标文件              | 午受化时目动的                           | <b>点</b> 载开友边 | 医卜载命等                 | ž                                            | 友仰坝日秋          | 王序 反仰                  | 贝日森          | enti pa                | -#X4-1/U       | 波益了          |                      | 症小百            | <b>川以</b> -5 | リロ剣                                                                                        | 13024        | - 泪登   | 1 |

## **3** 通过 P3.2 口按键触发下载模式

#### 3.1 添加软件配套代码

添加按键触发功能所需定义:

```
//P3.2口按键复位所需变量
bit Key_Flag;
u16 Key_cnt;
```

添加 P3.2 口按键长按 1 秒触发软件复位,进入 USB 下载模式函数:

```
void KeyResetScan(void)
{
    if(!P32)
    ł
        if(!Key_Flag)
        ł
            Key_cnt++;
            if (Key_cnt >= 1000)
                                    //连续1000ms有效按键检测
            {
                                    //设置按键状态,防止重复触发
                Key_Flag = 1;
                USBCON = 0x00;
                                    //清除USB设置
                USBCLK = 0x00:
                IRC48MCR = 0 \times 00;
                delay_ms(10);
                IAP_CONTR = 0x60;
while (1);
                                   // 触发软件复位,从ISP开始执行
            }
        }
    }
    else
    ł
        Key_cnt = 0;
        Key_Flag = 0;
    }
}
```

在 1ms 周期性执行的中断或者主循环里调用按键扫描函数:

```
while (1)
{
    KeyResetScan();
    delay_ms(1);
}
或者
void timer0_int(void) interrupt 1 //1ms 中断函数
{
    KeyResetScan(); //P3.2口按键触发软件复位,进入USB下载模式
}
```

至此, 配套软件代码添加完毕。

### 3.2 触发烧录模式并下载

完成以上步骤并将编译的程序通过手动上电复位的方式下载到芯片一次以后,就可通过长按 P3.2 口按键方式自动触发进入 USB 下载模式:

| 🗎 STC-ISP (V6.89E) (服务电话/销售电话: 0513-5501292 | 8) 官网:www.STCMCUDATA.com (选型咨询QQ:800003751 – ロ X                     |
|---------------------------------------------|----------------------------------------------------------------------|
| 文件(F)编程/下载(O)工具(T)界面(L)实时供货信息               | (!) 主力产品广告( <u>S</u> ) 资料下载( <u>D</u> ) Simplified Chinese English   |
| 芯片型号 STC32G12K128-Beta > 引脚数 Auto >         | 程序文件 EEPROM文件 串口助手 HID助手 Keil仿真设置 STC硬件数学库 递••                       |
| 扫描串口 STC USB Writer (HID1) ~                | OFE0400h FF FF FF FF FF FF FF FF FF FF FF FF FF                      |
| 最低波特率 2400 🛛 🗸 🚺 最高波特率 115200 🗸             | OFE0410h FF FF FF FF FF FF FF FF FF FF FF FF FF                      |
| 起始地址                                        | OFE0420N FF FF FF FF FF FF FF FF FF FF FF FF FF                      |
| 0x0000 🔽 清除代码缓冲区 打开程序文件                     | OFE0440h FF FF FF FF FF FF FF FF FF FF FF FF FF                      |
| Ox0000 <─ 清除EEPROM缓冲区 打开EEPROM文件            | OFE0450h FF FF FF FF FF FF FF FF FF FF FF FF FF                      |
| 下载口令 收到用户命令后复位到ISP监控程序区 ••                  | OFE0400N FF FF FF FF FF FF FF FF FF FF FF FF FF                      |
|                                             | OFE0480h FF FF FF FF FF FF FF FF FF FF FF FF FF                      |
| ● 中口 視式 2 055 (元D) 視式                       | OFE0490h FF FF FF FF FF FF FF FF FF FF FF FF FF                      |
| 波特季 115200 V VID 34DT                       | OFE04BOh FF FF FF FF FF FF FF FF FF FF FF FF FF                      |
| 校验位 无校验 V PID FF01                          | OFE04C0h FF FF FF FF FF FF FF FF FF FF FF FF FF                      |
| 停止位 1位 🗸 🗸                                  | OFE04DON FF FF FF FF FF FF FF FF FF FF FF FF FF                      |
|                                             | OFE04F0h FF FF FF FF FF FF FF FF FF FF FF FF FF                      |
| 目述×叩⇒ @STCISP#                              |                                                                      |
| Hex                                         |                                                                      |
|                                             | 代码长度 11139 校验和 10233F4 区域填充 清空区域 保存数据                                |
|                                             |                                                                      |
|                                             | . 内部参考电压: 1189 mV(参考范围: 1100~1300mV)<br>. 内部安排测试时间: 2022年5月17日       |
| 发送用户自定义命令并开始下载                              | 前日期中心 STC32C12K128-Bata                                              |
|                                             | 面件版素号: 7.4.4U                                                        |
| 下载/编程 4 停止 重复编程                             | 操作成功!(2022-06-12 10:41:44)                                           |
| 检测MCU选项 帮助 重复延时 3 秒 ~                       |                                                                      |
| ✓ 每次下载前都重新装载目标文件 重复次数 无限 ∨                  | D:\Work\STC32G\STC32G-STC89-Reset\03-外中街INT0-INT1-INT2-INT3\init.hex |
| □ 当目标文件变化时自动装载并发送下载命令                       | 发布项目程序 发布项目帮助 读职本机硬盘号 2 提示音 成功计数 13030 清零                            |

注意,需要将"收到用户命令后复位到 ISP 监控程序区"标签的设置,切换到"串口模式"或者 取消"每次下载前都先发送自定义命令"选项,然后再点击"下载/编程"按钮开始下载。

## **4** 复位后执行区域设置

#### 4.1 IAP 控制寄存器(IAP\_CONTR)

软件复位 MCU, 可通过 IAP\_CONTR 寄存器的 bit6 选择复位后执行区域。 SWBS 位置 0, 软件复位后进入用户程序区域;

SWBS 位置 1,软件复位后进入 ISP 程序区域(USB 下载模式):

| 符号        | 地址  | B7    | B6   | B5    | B4       | B3 | B2 | B1 | BO |
|-----------|-----|-------|------|-------|----------|----|----|----|----|
| IAP_CONTR | C7H | IAPEN | SWBS | SWRST | CMD_FAIL | -  | -  | -  | -  |

SWBS: 软件复位启动选择

0: 软件复位后从用户程序区开始执行代码。用户数据区的数据保持不变。

1: 软件复位后从系统 ISP 区开始执行代码。用户数据区的数据会被初始化。

SWRST:软件复位触发位

0: 对单片机无影响

1: 触发软件复位

#### 4.2 复位标志寄存器 (RSTFLAG)

看门狗复位、复位脚复位等硬件复位, 默认会使芯片进入 USB 下载模式, 可在初始化代码 里将 RSTFLAG 的 bit2 写 1, 清除 SWRSTF 标志, 设置复位后需要检测 P3.2 的状态选择运 行区域进行避免:

| 符号      | 地址      | B7 | B6 | B5 | B4      | B3      | B2     | B1     | BO     |
|---------|---------|----|----|----|---------|---------|--------|--------|--------|
| RSTFLAG | 7EFE99H | -  |    |    | LVDRSTF | WDTRSTF | SWRSTF | ROMOVF | EXRSTF |

### 5 编译、仿真开发环境的建立与 ISP 下载

5.1 使用 STC-USB Link1 对 STC32G 系列单片机进行仿真(注: 不能仿真其他型号)

### 5.1.1 认识 STC-USB Link1 工具

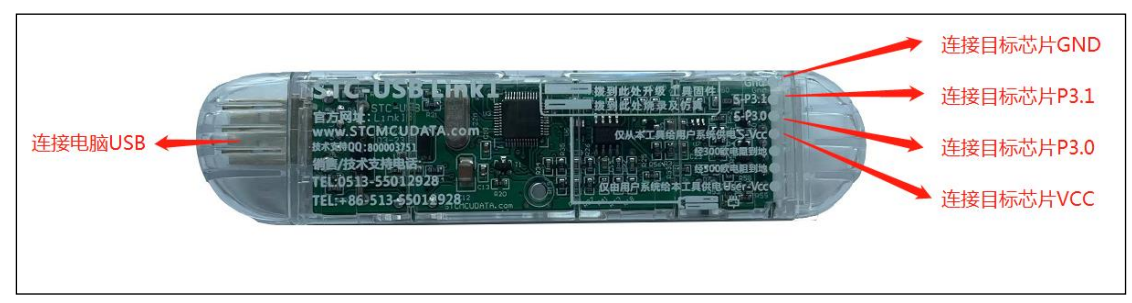

注: 工具的大 USB 接头和小 USB 接口,任选一个连接到电脑即可。

### 5.1.2 硬件连接方式

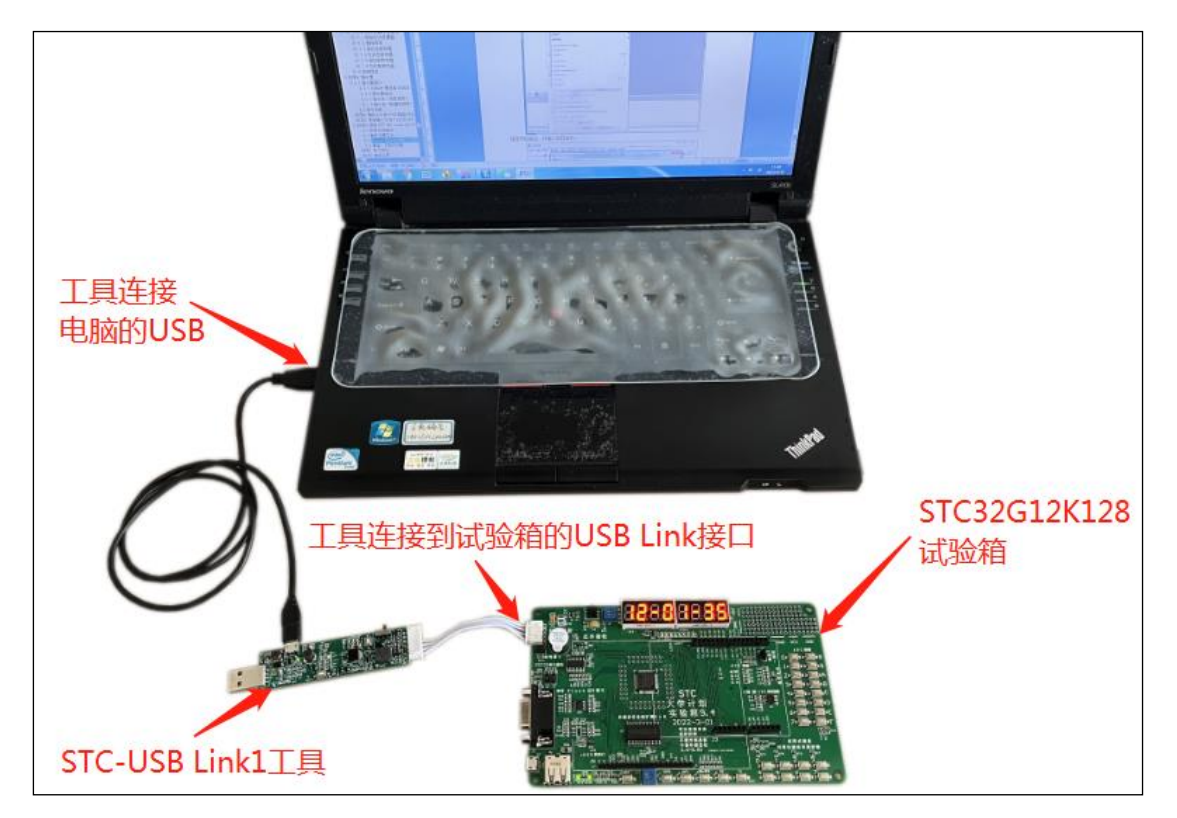

## 5.1.3 安装仿真驱动

首先从 STC 官网下载最新的 STC-ISP 下载软件

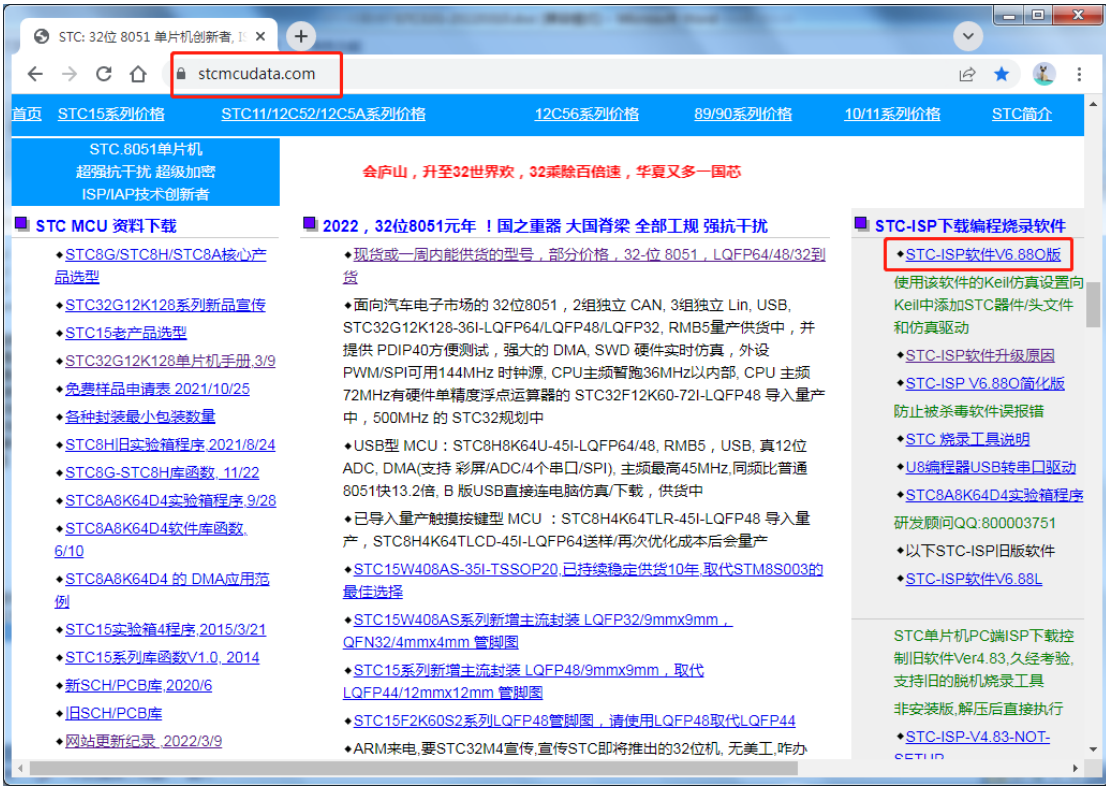

#### 下载并解压完成后,打开软件包中的"stc-isp-vxx.exe"可执行文件

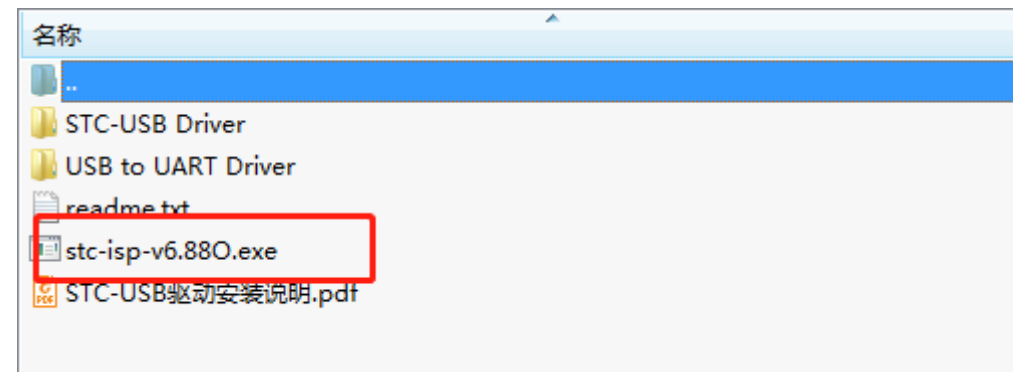

点击下载软件"Keil 仿真设置"页面中的"添加型号和头文件..."按钮(如下图"2")

| <ul> <li>STC-ISP (V6.88P) (服务电活/销售电话: 0513-55012928)</li> <li>文件(F) 编程/下载(O) 工具(T) 界面(L) 实时供货信息(T)</li> <li>芯片型号 STC32G12K128-Beta ◆ 引脚数 Auto ◆</li> <li>串口 VSB-SERIAL CH340 (COM4) ◆ 扫描</li> <li>最低波特率 2400 ◆ 最高波特率 115200 ◆</li> <li>起始地址</li> <li>Dx0000 ▽ 清除代码缓冲区 打开程序文件</li> <li>Dx0000 ▽ 清除氏EEPROM缓冲区 打开EEPROM变件</li> </ul>                                                                                                    | 富岡:www.STCMCUDATA.com (选型咨询QQ:800003751) ST □ □ ※ 主力产品广告(S) 资料下载(D) Simplified Chinese English 程序文件 EEER6M文件 串口助手 IIID助手 Keil仿真设置 TC硬件数学库 递・ 添加型号和头文件到Keil中 2 STC87/STC15系列仿真芯片设置 单片机型号 STC32G12K128-Beta ● 使用串口进行仿真 P3.0/P3.1 ● 使用いSB口进行仿真 @ 使用SPUP进行仿真 @ 使用SPUP进行仿真 @ 使用SPUP进行仿真 @ 使用SPUP进行仿真 @ 使用SPUP进行仿真 @ 使用SPUP进行仿真 @ 使用SPUP进行仿真 # 1                                                                                                    |
|----------------------------------------------------------------------------------------------------|----------------------------------------------------------------------------------------------------|
| <ul> <li>硬件选项</li> <li>U8%脱机/联机</li> <li>程序</li> <li>浏览文件夹</li> <li>浏览文件夹</li> <li>》 本次下载需要修改硬件选项</li> <li>》 本次下载需要调节IRC频率</li> <li>输入用户程序运行时的IRC频率</li> <li>输入用户程序运行时的IRC频率</li> <li>》 豪 家庭组</li> <li>》 豪 家庭组</li> <li>》 蒙 家庭组</li> <li>》 蒙 家庭组</li> <li>》 蒙 家庭组</li> <li>》 蒙 家庭组</li> <li>》 蒙 家庭组</li> <li>》 蒙 家庭组</li> <li>》 彭 都dia</li> <li>》 董 和地磁盘</li> <li>》 b 都dia</li> <li>》 b 都dia</li> <li>》 b Program</li> <li>上电复位时由硬件自动启动;</li> <li>看门狗定时器分频系数</li> <li>下载/编程</li> <li>(高)</li> </ul> | 文書     100%     100%     100%     100%     100%     100%     100%     100%     100%     100%     100%     100%     100%     100%     100%     100%     100%     100%     100%     100%     100%     100%     100%     100%     100%     100%     100%     100%     100%     100%     100%     100%     100%     100%     100%     100%     100%     100%     100%     100%     100%     100%     100%     100%     100%     100%     100%     100%     100%     100%     100%     100%     100%     100%     100%     100%     100%     100%     100%     100%     100%     100%     100%     100%     100%     100%     100%     100%     100%     100%     100%     100%     100%     100%     100%     100%     100%     100%     100%     100%     100%     100%     100%     100%     100%     100%     100%     100%     100%     100%     100%     100%     100%     100%     100%     100%     100%     100%     100%     100%     100%     100%     100%     100%     100%     100%     100%     100%     100%     100%     100%     100% |
| <ul> <li>☑ 每次下载前都重新装载目标文件 重复次数 无限 ▼</li> <li>☑ 当目标文件变化时自动装载并发送下载命令</li> </ul>                                                                                                    | 发布项目程序 发布项目帮助 读取本机硬盘号 ☑ 提示音 成功计数 980 [清零]                                                                                                    |

在弹出的"浏览文件夹"窗口中,选中 Keil 的安装目录(一般 Keil 的安装目录为"c:\keil"), 点击确定后,若弹出"STC MCU 型号添加成功"则表示驱动已安装完成。

| 🐊 STC-ISP (V6.88M) (服务电话/销售电话: 0513-55012928)                                     | 官网:www.STCMCUDATA.com (选型咨询QQ:800003751) S 🗖 💷 🛛 🛛          |
|-----------------------------------------------------------------------------------|-------------------------------------------------------------|
| 文件(F) 编程/下载(O) 工具(T) 界面(L) 实时供货信息(I)                                              | 主力产品广告(S) 资料下载(D) Simplified Chinese English                |
| [芯片型号] STC32G12K128 		 引脚数 Auto ▼                                                 | 程序文件   EEPROM文件   串口助手   HID助手   Keil仿真设置   STC硬件数学库   递《 > |
| 串口 通信端口 (COM1)     ▼     扫描       最低波特率     2400     ▼     最高波特率     115200     ▼ | 添加型号和头文件到Keil中 仿真器使用说明<br>添加STC仿真器驱动到Keil中                  |
| 起始地址                                                                              | STC8/STC15系列仿真芯片设置                                          |
| 0x0000 <a>          ○         才除代码缓冲区         打开程序文件</a>                          | 单片机型号 STC32G12K128 ▼ ○使用串口进行仿真 P3.0/P3.1 ▼                  |
| Ox0000 ☑ 清除EEPROM缓冲区 打开EEPROM文件                                                   |                                                             |
| 硬件选项 U8W脱机/联机 程序加密后传输 ID                                                          | ● 使用SWU口进行仍具 [73.0/73.1 ▼                                   |
| STC-ISP                                                                           | 单片机设置为仿真芯片                                                  |
| ✓ 本次下報需要修び健伴选坝 □ 本次下載電電源共和回転表                                                     | 目标CPV                                                       |
| ▼ 本次下報需要调节110列率<br>輸入用力程度行行时的TPC场变 11,0502 - III                                  |                                                             |
|                                                                                   |                                                             |
| 设置用户EEPROM大小 1 K                                                                  | CMD                                                         |
|                                                                                   |                                                             |
| ▼ 复位脚用作工/0口                                                                       | 确定                                                          |
| ☑ 允许低压复位 (禁止低压中断)                                                                 | 点击此页面中的"添加MCU型号到Keil中"按                                     |
| 低压检测电压 2.00 V ▼                                                                   | 2、准备1片上面按钮所指型号的武片                                           |
| □ 上电复位时由硬件自动启动看门狗                                                                 |                                                             |
| 看门狗定时器分频系数 256 ▼                                                                  |                                                             |
| <b></b>                                                                           |                                                             |
| 下我/编程 位止 重复编程                                                                     |                                                             |
|                                                                                   |                                                             |
| 检测MCU选项 帮助 重复延时 1 秒 ▼                                                             |                                                             |
| ☑ 每次下载前都重新装载目标文件   重复次数 无限 ▼                                                      |                                                             |
| □ 当目标文件变化时自动装载并发送下载命令                                                             | ☆布项目程序 发布项目帮助 读取本机硬盘号 □提示音 成功计数 3636 清零                     |

### 5.1.4 制作仿真芯片

芯片出厂时默认是不使能硬件仿真功能的,若要启用硬件仿真功能,则需要使用 ISP 下 载软件通过硬件 USB 下载或者串口工具下载进行设置(初版 STC-USB-Link1 还不具备下载 功能,后续版本补充)。

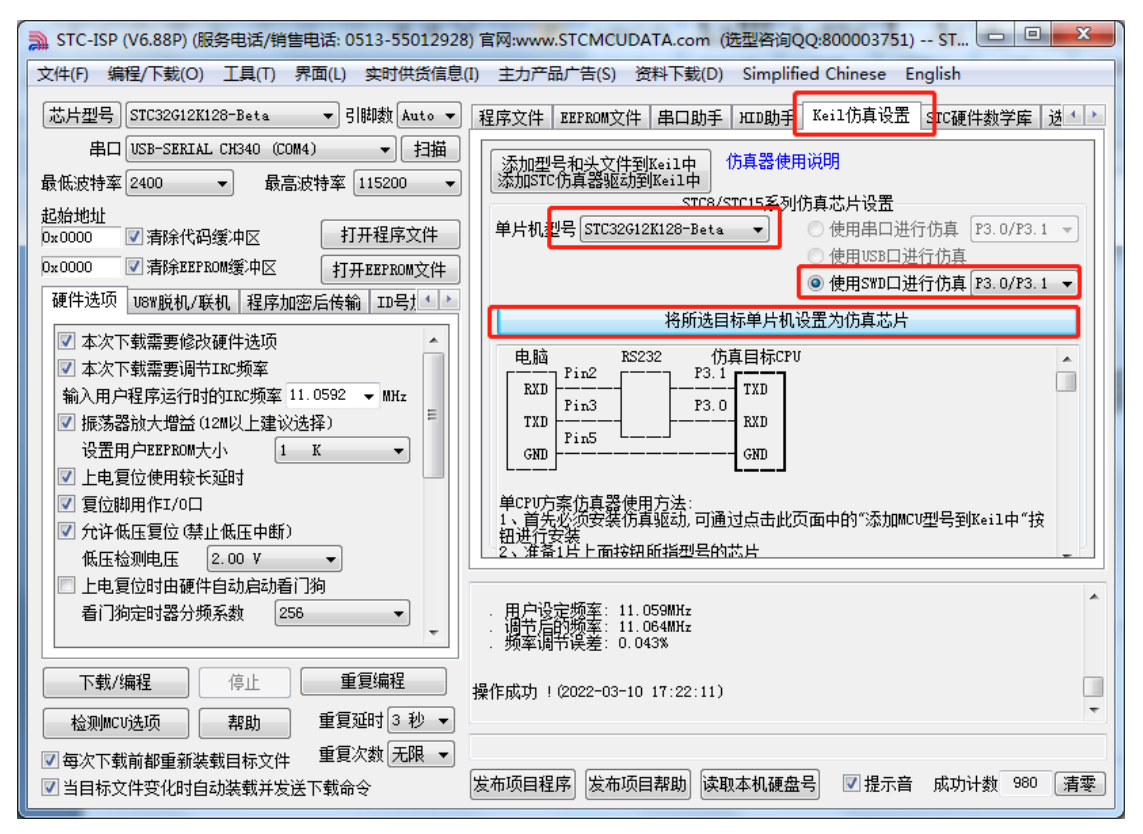

选择"使用 SWD 口进行仿真", 下载完成后对 MCU 进行一次上电复位, 芯片就具有仿真功能 了。然后更换成 STC-USB-Link1 进行仿真。

| µVision4                 |          |                                                                                                    |  |
|--------------------------|----------|----------------------------------------------------------------------------------------------------|--|
| le <u>E</u> dit <u>\</u> | /iew P   | roject Fl <u>a</u> sh <u>D</u> ebug Peripherals <u>T</u> ools <u>S</u> VCS <u>W</u> indow <u>H</u> elp           |  |
| ) 💕 🗔 (                  | 9 L      | New µ <u>V</u> ision Project                                                                                     |  |
| ) 🖾 🎬 (                  | ø e      | New Multi-Project Workspace                                                                                      |  |
|                          |          | Open Project                                                                                                    |  |
|                          |          |                                                                                                    |  |
|                          |          | Export                                                                                                    |  |
|                          |          | Manage                                                                                                    |  |
|                          |          | Select Device for Target                                                                                         |  |
|                          |          | Remo <u>v</u> e Item                                                                                             |  |
|                          | A        | Contions Alt+F7                                                                                                  |  |
|                          |          | Clean <u>t</u> arget                                                                                             |  |
|                          | 100      | Build target F7                                                                                                  |  |
|                          | 1        | Rebuild all target files                                                                                         |  |
|                          | 6        | Batch Build                                                                                                    |  |
|                          | 0        | Translate Ctrl+F7                                                                                                |  |
|                          |          | 뷨 Stop b <u>u</u> ild                                                                                            |  |
|                          | (        | a maintenant in a statistica and the second                                                                      |  |
| Р 🧒 В                    | {} F     |                                                                                                    |  |
|                          |          |                                                                                                    |  |
|                          |          |                                                                                                    |  |
|                          |          | 1                                                                                                    |  |
|                          |          |                                                                                                    |  |
|                          |          |                                                                                                    |  |
|                          |          |                                                                                                    |  |
| Build Outp               | ut       | and the second second second second second second second second second second second second second second second |  |
| ate a new μ              | Visior . | *                                                                                                    |  |

## 5.1.5 在 Keil 软件中创建并设置项目

| 指定项目路径  | 并输入项目名称 |
|---------|---------|
| 旧尼火口四江, | 刀棚八次口口你 |

| W µVision4                         |                                                                                            |             |          |
|------------------------------------|--------------------------------------------------------------------------------------------|-------------|----------|
| <u>File Edit View Project Flas</u> | n <u>D</u> ebug Pe <u>r</u> ipherals <u>T</u> ools <u>S</u> VCS <u>W</u> indow <u>H</u> el | p           |          |
| 🗄 🗋 🖼 🗿 🛛 🔞 Create N               | New Project                                                                                | 1000        |          |
| Project                            | µ 🕨 Demo                                                                                   | ▼ ◆ 搜索 Demo | <u>م</u> |
|                                    | 新建文件夹                                                                                      |             | !≕ • @   |
| <b>■</b> 书                         | 1. · · · · · · · · · · · · · · · · · · ·                                                   | 修改日期 类      | 型        |
|                                    | 助                                                                                          | 一炮去夕从匹和防药   |          |
| 2                                  |                                                                                            | 司友永宏叶也相加沙漠。 |          |
| 1 iii iii iii                      |                                                                                            |             |          |
|                                    |                                                                                            |             |          |
| itæ 😵                              |                                                                                            |             |          |
| ■ 计】                               |                                                                                            |             |          |
| <u>4</u> z                         | 5地磁盘 (C:)                                                                                  |             |          |
| a                                  | ⊾地磁盘 (D:)                                                                                  |             |          |
| 💼 C                                | VD RW 驱动 ▾ ∢                                                                               |             | •        |
| 3                                  | 之件名(N): Demo                                                                               |             | -        |
| ■ P () F. 保                        | 存类型(T): Project Files (*.uvproj)                                                           |             | -        |
| Build Output                       | <u> </u>                                                                                   |             | - # X    |
| 📄 隐藏文                              | 件夹                                                                                         | 保存(S)       | 取消       |
|                                    |                                                                                            |             |          |
|                                    |                                                                                            |             |          |
| 4                                  |                                                                                            |             |          |
| 🖻 Build Output 🗔 Find in Files     |                                                                                            |             |          |
|                                    |                                                                                            |             | H        |

选择目标芯片型号: STC32G12K128

| 🔣 Demo - µVision                                                                                                    | 4                                                                                                    |              |
|----------------------------------------------------------------------------------------------------|----------------------------------------------------------------------------------------------------|--------------|
| File Edit View                                                                                                    | Project Flash Debug Peripherals Tools SVCS Window Help                                                                                                    |              |
|                                                                                                    | (時間」ので「←→」をたたり律律推進「● ■ ■ ■ ■ ■ ■ ■ ■ ■ ■ ■ ■ ■ ■ ■ ■ ■ ■ ■                                                                                                    |              |
|                                                                                                    | 1000 Target 1                                                                                                    |              |
| Project                                                                                                    | ▼ # X                                                                                                    |              |
|                                                                                                    |                                                                                                    |              |
|                                                                                                    | Select a CPU Data Base File                                                                                                    |              |
| 🖻 Р 🚷 В {} F.                                                                                                    | . <b>0</b> . <b>• • • • • • • • • •</b>                                                                                                    |              |
| Build Output                                                                                                    |                                                                                                    | <b>▲</b> ₫ × |
|                                                                                                    |                                                                                                    | *            |
|                                                                                                    |                                                                                                    |              |
|                                                                                                    |                                                                                                    |              |
| 4                                                                                                    |                                                                                                    |              |
| Build Output                                                                                                    | Find in Files                                                                                                    |              |
|                                                                                                    |                                                                                                    |              |
|                                                                                                    |                                                                                                    |              |
| Demo - UVision                                                                                                    | 4                                                                                                    |              |
| Vision<br>File Edit View                                                                                                    | 4<br>Project Flash Debug Peripherals Tools SVCS Window Help                                                                                                    |              |
| ☑ Demo - µVision     Eile   Edit   View     □   □   □                                                                                                    | 4<br>Project Flash Debug Peripherals Tools SVCS Window Help<br>6 国際国際のでは今日の教教教師講講/11/16 12000 マスペーの1000000000000000000000000000000000000                                                                                                    |              |
| ☑ Demo - µVision         Eile       Edit       ⊻iew         ☑       ☑       ☑       ☑         ☑       ☑       ☑       ☑       ☑                                                                                                    | 4<br>Project Flash Debug Peripherals Tools SVCS Window Help<br>6 回意しつでは合かした意識を注意事件に接ばので見たので見たのでは、<br>Solart During for Target Target 1                                                                                                    |              |
| Version - µVision<br>File Edit View<br>Version<br>File Edit View<br>View<br>Project                                                                                                    | 4<br>Project Flash Debug Peripherals Iools SVCS Window Help<br>6 日本・ドロネスは年年////// 「日本・「日本のない」のでは、<br>Select Device for Target 'Target 1'                                                                                                    |              |
| Version - µVision<br>Elle Edit View<br>Comparison - Project                                                                                                    | 4<br>Project Flash Debug Peripherals Iools SVCS Window Help<br>Select Device for Target 'Target 1'                                                                                                    |              |
| Vertice of the second second s     | 4<br>Project Flash Debug Peripherals Iools SVCS Window Help<br>Select Device for Target 'Target 1' CPU Vendor: STC                                                                                                    |              |
| Version - µVision<br>File Edit View<br>Version - Project                                                                                                    | 4<br>Project Flash Debug Peripherals Iools SVCS Window Help<br>Select Device for Target 'Target 1' CPU Vendor: STC Device: STC32G12K128 Series                                                                                                    |              |
| Version - µVision<br>File Edit View<br>Constraints of the second second seco | 4<br>Project Flash Debug Peripherals Iools SVCS Window Help<br>Select Device for Target 'Target 1'                                                                                                    |              |
| Version - µVision<br>Elle Edit View<br>Comparison - Project                                                                                                    | 4 Project Flash Debug Peripherals Tools SVCS Window Help Select Device for Target 'Target 1' CPU Vendor: STC Device: STC32G12K128 Series Toolset: C251 Data base Description: Description:                                                                                                    |              |
| With Demo    File    Edit    Yiew                                                                                                    | 4<br>Project Flash Debug Peripherals Tools SVCS Window Help<br>Select Device for Target 'Target 1'<br>CPU<br>Vendor: STC<br>Device: STC32G12K128 Series<br>Toolset: C251<br>Data base Description:<br>STC15W1K16S Serie<br>STC15W1K16S Series<br>STC15W204S Series<br>STC15W204S Series                                                                                                    |              |
| View </th <th>4<br/>Project Flash Debug Peripherals Tools SVCS Window Help<br/>Select Device for Target Target 1'</th> <th></th>                                                                                                    | 4<br>Project Flash Debug Peripherals Tools SVCS Window Help<br>Select Device for Target Target 1'                                                                                                    |              |
| Vertice of the second second s     | 4<br>Project Flash Debug Peripherals Tools SVCS Window Help<br>Select Device for Target 'Target 1'<br>CPU<br>Vendor: STC<br>Device: STC32G12K128 Series<br>Toolset: C251<br>Data base<br>STC15W1K16S Serie<br>STC15W204S Series<br>Toolset: C251<br>Data base<br>CTU<br>STC15W204S Series<br>STC15W408S Series<br>STC15W408S Series |              |
| Vermo - µVision                                                                                                    | 4<br>Project Flash Debug Peripherals Tools SVCS Window Help<br>Select Device for Target 'Target 1'<br>CPU<br>Vendor: STC<br>Device: STC32G12K128 Series<br>Toolset: C251<br>Data base<br>STC15W1K16S Serie<br>STC15W204S Series<br>STC15W204S Series<br>STC15W204S26 Series<br>STC15W204S26 Series<br>STC15W204S26 Series<br>STC15W204S26 Series<br>STC15W204S26 Series<br>STC15W204S26 Series<br>STC15W204S26 Series<br>STC15W204S26 Series<br>STC15W204S26 Series<br>STC15W204S26 Series<br>STC15W204S26 Series<br>STC15W204S26 Series<br>STC15W204S26 Series<br>STC15W204S26 Series<br>STC15W205 Series<br>STC15W205 Series<br>STC15W205 Series<br>STC15W205 Series<br>STC15W204S26 Series<br>STC15W205 Series<br>STC15W205  |              |
| View                                                                                                    | 4<br>Project Flash Debug Peripherals Tools SVCS Window Help<br>Select Device for Target 'Target 1'<br>CPU<br>Vendor: STC<br>Device: STC32G12K128 Series<br>Toolset: C251<br>Data base<br>STC15W1K16S Serie<br>STC15W24S Series<br>STC15W24S Series<br>STC2SC15W24S Series<br>STC2SC15W24S Series<br>STC2SC15W24SC           |              |
| V Demo - µVision<br>File Edit View<br>V Original Control of the second second secon | 4<br>Project Flash Debug Peripherals Tools SVCS Window Help<br>Select Device for Target 'Target 1'<br>CPU<br>Vendor: STC<br>Device: STC32G12K128 Series<br>Toolset: C251<br>Data base<br>STC15W1K16S Serie<br>STC15W204S Series<br>STC15W204S Series<br>STC38K64D4 Series<br>STC38K64D4 Series<br>STC38K64D4 S |              |
| With Demo - µVision         File       Edit       Ylew         Image: Second state       Image: Second state       Image: Second state         Image: Project       Image: Second state       Image: Second state       Image: Second state         Image: Project       Image: Second state       Image: Second state       Image: Second state       Image: Second state         Image: Project       Image: Second state       Image: Second state       Image: Second state       Image: Second state         Image: Project       Image: Second state       Image: Second state       Image: Second state       Image: Second state         Image: Project       Image: Second state       Image: Second state       Image: Second state       Image: Second state         Image: Project       Image: Second state       Image: Second state       Image: Second state       Image: Second state         Image: Project       Image: Second state       Image: Second state       Image: Second state       Image: Second state       Image: Second state         Image: Project       Image: Second state       Image: Second state       Image: Second state       Image: Second state       Image: Second state       Image: Second state       Image: Second state       Image: Second state       Image: Second state       Image: Second state       Image: Second state       Image: Second state                                                                                                    | 4<br>Project Flash Debug Peripherals Tools SVCS Window Help<br>Select Device for Target 'Target 1'<br>CPU<br>Vendor: STC<br>Device: STC32G12K128 Series<br>Toolset: C251<br>Data base<br>CSTC15W1K16S Series<br>STC15W408AS Serie<br>STC15W408AS Serie<br>STC32G12K128 Serie<br>STC32G48K64AA12 Serie<br>STC32ASR64SA412 Serie<br>STC32ASR64SA412 Serie<br>STC32ASR64SA412 Serie<br>STC32ASR64SA412 Serie<br>STC32ASR64SA412 Serie<br>STC32ASR64SA412 Serie<br>STC32ASR64SA412 Serie<br>STC32C8K64SA412 Serie<br>STC32C8K64SA42 Serie<br>STC32C8K64SA42 Serie<br>STC32C8K                       |              |
| With Demo - µVision         File       Edit         Yew       Image: Second second second                                                                                                    | 4<br>Project Flash Debug Peripherals Tools SVCS Window Help<br>Select Device for Target 'Target 1'<br>CPU<br>Vendor: STC<br>Device: STC32G12K128 Series<br>Toolset: C251<br>Data base<br>STC15W1K16S Serie<br>STC15W408AS Serie<br>STC15W408AS Serie<br>STC15W408AS Serie<br>STC15W408AS Series<br>STC15W408AS Series<br>STC3ASK63A12 Series<br>STC3ASK63A12 Series<br>STC3ASK63A412 Series<br>STC3ASK63A45 Series<br>STC3ASK643A45 Series<br>STC3ASK643A45 Series<br>STC3ASK643A45 Series<br>STC3ASK643A45 Series<br>STC3A412 Sc3A45 Series<br>STC3A5K643A45 Series<br>STC3A412 Sc3A45 Series<br>STC3A412 Sc3A45 Series<br>STC3A5K643A45 Series<br>STC3A5K643A45 Series<br>STC3A5K643A45 Series<br>STC3A45K643A45 Series                       |              |
| Will Output                                                                                                    | 4<br>Project Flash Debug Peripherals Tools SVCS Window Help<br>Select Device for Target Target 1'<br>CPU<br>Vendor: STC<br>Device: STC32G12K128 Series<br>Toolset: C251<br>Data base<br>STC15W1K16S Serie<br>STC15W204S Series<br>STC15W204S Series<br>STC15W408S Series<br>STC15W408S Series<br>STC15W408S Series<br>STC15W408S Series<br>STC15W408S Series<br>STC15W408S Series<br>STC15W408S Series<br>STC15W408S Series<br>STC15W408S Series<br>STC15W408S Series<br>STC15W408S Series<br>STC15W408S Series<br>STC15W463S Series<br>STC15W463S Series<br>STC15W463S Series<br>STC15W463S Series<br>STC15W463S Series<br>STC15W463S Series<br>STC15W463S Series<br>STC15W463S Series<br>STC15W463S Series<br>STC32C12K128 Series<br>STC32C12K128 Series<br>STC32C12K128 Series<br>STC32C12K128 Series<br>STC32C12K128 Series<br>STC32C12K4634 Series<br>STC32C12K4634 Series<br>STC32C12K4634 Series<br>STC32C12K4634 Series<br>STC32C12K4634 Series<br>STC32C12K4634 Series<br>STC3C2C15W15<br>STC32C12K4634 Series<br>STC32C12K454 Series<br>STC32C12K454               |              |
| Vision         File       Edit         View         Image: Second state         Project                                                                                                    | 4<br>Project Flash Debug Peripherals Tools SVCS Window Help<br>Select Device for Target Target 1'<br>CPU<br>Vendor: STC<br>Device: STC32G12K128 Series<br>Toolset: C251<br>Data base<br>STC15W204S Series<br>G STC15W204S Series<br>STC15W204S Series<br>G STC15W204S Series<br>G STC3C58RD+ Series<br>G STC3C58RD+ Series<br>G STC3AC68RD+ Series<br>G STC3AC68RD+ Series<br>G STC3AC68RD+ Series<br>G STC3AC68RD+ Series<br>G STC3AC68RD+ Series<br>G STC3AC68RD+ Series<br>G STC3AC68RD+ Series<br>G STC3AC68ASA12 S<br>G STC3AC68ASA12 S<br>G STC3AC6       |              |
| View         File       Edit         View         Image: Second Second Se                                                                                                    | 4         Project Flash Debug Peripherals Tools SVCS Window Help         Select Device for Target 'Target 1'         CPU         Vendor: STC         Device: STC32G12K128 Series         Toolset: C251         Data base         STC15W1K16S Series         STC15W204S Series         STC15W204S Series         STC28C68RD+ Series         STC28C6484D Series         STC28C6484D Series         STC28C6484S Series         STC28C6484S Series         STC28C6484S Series         STC28C6484S Series         STC28C6484S Series         STC28C6484S Series         STC28C6484S Series         STC28C64                                                                                                    |              |
| V Demo - µVision<br>File Edit View<br>Project<br>Project<br>Project<br>Project                                                                                                    | 4         Project Flash Debug Peripherals Tools SVCS Window Help         Select Device for Target 'Target 1'         CPU         Vendor: STC         Device: STC32G12K128 Series         Toolset: C251         Data base         STC15W1K16S Series         STC15W1K16S Series         STC15W204S Series         STC15W204S Series         STC15W408AS Series         STC15W408AS Series         STC15W204S Series         STC15W204SAS Series         STC204S64S Series         STC204S64S4Series         WIN                                                                                                    |              |
|                                                                                                    | 4         Project Flash Debug Peripherals Tools SVCS Window Help         Select Device for Target Target 1'         CPU         Vendor: STC         Device: STC32G12K128 Series         Toolset: C251         Data base         Description:         STC15W1K116S Serie         STC15W204S Series         STC15W204S Series         STC15W1K16S Serie         STC15W204S Series         STC15W204S Series         STC15W4082S Series         STC15W4082S Series         STC15W4082S Series         STC15W4082S Series         STC15W4082S Series         STC15W4082S Series         STC15W4082S Series         STC15W4082S Series         STC15W4082S Series         STC15W4082S Series         STC15W4082S Series         STC15W4082S Series         STC15W4082S Series         STC82C58RD+ Series         STC82C58RD+ Series         STC82C58RD+ Series         STC82C58RD+ Series         STC82C58RD+ Series         STC82C58RD+ Series         STC82C58RD+ Series         STC82C58RD+ Series         STC82C58RD+ Series         STC82C58RD+ Series         S                                                                                                    |              |

创建代码文件并加入项目

| 💟 Demo - µVision4                                                    |                                                                             |                 |
|----------------------------------------------------------------------|-----------------------------------------------------------------------------|-----------------|
| <u>File Edit View Project Flash D</u> ebug                           | Pe <u>r</u> ipherals <u>T</u> ools <u>S</u> VCS <u>W</u> indow <u>H</u> elp |                 |
| 🗄 🗋 💕 🗶 🧶 🐇 🛍 🛍 🖉 🔶 🗌                                                | ◇  鬯 愍 愍   律 律 /// 版  Ø                                                     | - 🔜 🥙 🍳 🕒 🔿 🍓 🔳 |
| : 🔅 🏝 🎬 🥔 🗮 🛯 💆 Target 1                                             | 💌 💉 📥 🔁                                                                     |                 |
| Project 🗸 🕂 🗋 Demo                                                   | .c                                                                          | <b>▼</b> ×      |
| Target 1     01 #incl     02                                         | ude "stc32g.h"                                                              | -               |
| Coption not Group 'Source                                            | Group 1' Alt+F7                                                             |                 |
| <u>O</u> pen File<br>Open <u>L</u> ist File<br>Open <u>M</u> ap File | <b>占键菜单</b>                                                                 |                 |
| Rebuild all target files                                             |                                                                             |                 |
| <u>B</u> uild target                                                 | F7                                                                          |                 |
| Tr <u>a</u> nslate File                                              |                                                                             |                 |
| Stop b <u>u</u> ild                                                  |                                                                             |                 |
| Add Group                                                            |                                                                             |                 |
| Add Files to Group 'Source                                           | e Group 1'                                                                  |                 |
| Remove Group Source Gro                                              | Jup 1 and its Files                                                         |                 |
| Manage <u>C</u> omponents                                            |                                                                             | <b></b>         |
| Show Include File Depend                                             | encies                                                                      | <u>▲</u> ù ×    |
|                                                                      |                                                                             | ۵<br>۲          |
| Ruild Output                                                         |                                                                             | 4               |
| Add Files to current Project Group                                   |                                                                             | Simulation      |
| Add thes to current hoject blodp                                     |                                                                             | Jindiddon       |

#### 项目设置

| 📆 Demo - µVision4                                        |                                              |
|----------------------------------------------------------|----------------------------------------------|
| <u>File Edit View Project Flash Debug Peripherals To</u> | ols <u>S</u> VCS <u>W</u> indow <u>H</u> elp |
| # # #   ← →   か や   # @ # & @ [ # ●   # 換 換              | , 微   緯 緯 /// / 版   🖄 📃 🚽 🔜 🔹 🔍 🔍 🔍 🔳 🗐      |
| 🔆 🅙 🍱 🥔 🔛 🗠 🔤 Target 1 🔹 💉                               |                                              |
| Project 🗸 🛱 X 🔝 Demo.c                                   | ▼ X                                          |
| Targer                                                   |                                              |
|                                                          |                                              |
| Open <u>L</u> ist File                                   |                                              |
| Open Map File                                            | 1000; i++)                                   |
| <b> <b> </b></b>                                         |                                              |
| Build target F7                                          |                                              |
| Tr <u>a</u> nslate File                                  |                                              |
| Stop b <u>u</u> ild                                      | _                                            |
| A <u>d</u> d Group                                       |                                              |
| Add <u>F</u> iles to Group                               |                                              |
| Remo <u>v</u> e Item                                     |                                              |
| Manage <u>C</u> omponents                                |                                              |
| Show Include File Dependencies                           | <b>`</b>                                     |
| Build Output                                             | ▼ ↓ ×                                        |
|                                                          | A                                            |
|                                                          |                                              |
|                                                          |                                              |
|                                                          | Ψ                                            |
| •                                                        | •                                            |
| Build Output                                             |                                              |
| Configure target options                                 | Simulation                                   |

| Options for Target 'Target 1                                                                                                    | Ľ                                                                                 |                                                                         |                                             |                                        | ×             |  |
|----------------------------------------------------------------------------------------------------|-----------------------------------------------------------------------------------|-------------------------------------------------------------------------|---------------------------------------------|----------------------------------------|---------------|--|
| Device Target Output                                                                                                    | Listing   User                                                                    | C251 A251 I                                                             | 251 Locate   L251                           | Misc Debug                             | g   Utilities |  |
| STC STC 22C 12K 120 Series                                                                                                    |                                                                                   |                                                                         |                                             |                                        |               |  |
| 510 51052012K126 Selles                                                                                                    | Vi-1, 35                                                                          |                                                                         | e On-chip Code Rom                          |                                        |               |  |
| COLUME AL CONTRACT IN A STATE AND A STATE AND A STATE  |                                                                                   |                                                                         |                                             |                                        |               |  |
| Memory Model: XSmall: near vare far const. ptr.4                                                                                                    |                                                                                   |                                                                         |                                             |                                        |               |  |
| Code Rom Size: Large: 64K program                                                                                                    |                                                                                   |                                                                         |                                             |                                        |               |  |
|                                                                                                    |                                                                                   | 2                                                                       |                                             |                                        |               |  |
| Data Threshold                                                                                                    |                                                                                   |                                                                         | de Banking                                  | Ch-sh                                  | <b>F</b> 1    |  |
| data: 0 near:                                                                                                    | 0 xdata:                                                                          | 0 Banks                                                                 |                                             | Start:<br>Area: 0x0000                 | End:          |  |
| E translation of the second second se |                                                                                   | bunk                                                                    |                                             | , icu.                                 |               |  |
| Start:                                                                                                    | Size:                                                                             |                                                                         | Start:                                      | Size:                                  |               |  |
| #1: RAM 💌                                                                                                    |                                                                                   | #4:                                                                     | RAM 👻                                       |                                        |               |  |
| #2: RAM 💌                                                                                                    | - í                                                                               | #5:                                                                     | RAM 👻                                       | ΞĒ                                     |               |  |
| #3: RAM 💌                                                                                                    |                                                                                   | #6:                                                                     | RAM 👻                                       | -i-                                    |               |  |
| ,,                                                                                                    | ,                                                                                 |                                                                         |                                             | ,                                      |               |  |
|                                                                                                    | []                                                                                |                                                                         |                                             | 1                                      |               |  |
|                                                                                                    | OK                                                                                | Cancel                                                                  | Defaults                                    |                                        | Help          |  |
| Options for Target 'Target 1                                                                                                    |                                                                                   |                                                                         |                                             |                                        | - X           |  |
| options for ranger ranger 1                                                                                                    |                                                                                   |                                                                         |                                             |                                        |               |  |
| Device Targe Output                                                                                                    | Listing   User                                                                    | C251   A251   I                                                         | 251 Locate   L251                           | Misc Debu;                             | g   Vtilities |  |
| Device   Targe Output                                                                                                    | Listing   User  <br>1                                                             | C251 A251 I                                                             | 251 Locate   L251                           | Misc   Debu;                           | g   Utilities |  |
| Device   Targe   Output  <br>Select Folder for Object                                                                                                    | Listing User                                                                      | C251 A251 I                                                             | 251 Locate   1251<br>9:  Demo               | Misc   Debu;                           | g   Vtilities |  |
| Device   Targe Output  <br>Select Folder for Objec                                                                                                    | Listing User  <br>1<br>Liser  <br>Demo                                            | C251 A251 I                                                             | 251 Locate   1251<br>::  Demo               | Misc   Debu;                           | g   Utilities |  |
| Device Targe Output<br>Select Folder for Object<br>(• Create Executable: .)                                                                                                    | Listing   User  <br>1<br>ts<br>Demo                                               | C251   A251   I<br>Name of Executable<br>wse Information                | 251 Locate   1251<br>9: Demo                | Misc   Debu,                           | g   Utilities |  |
| Device Targe Output<br>Select Folder for Object<br>© Create Executable: .<br>© Debug Information<br>© Create HEX File                                                                                                    | Listing   User  <br>1<br>ts<br>Demo<br>HEX Format:  HEX-3                         | C251 A251 I<br>Name of Executable<br>wse Information<br>86 <b></b>      | 251 Locste   L251<br>; Demo<br>Start:       | Misc Debu;                             | g   Utilities |  |
| Device Targe Output<br>Select Folder for Objec<br>Create Executable:<br>Debug Information<br>Create HEX File<br>2                                                                                                    | Listing User  <br>1<br>ts<br>Demo<br>HEX Format: HEX-3<br>HEX-8<br>HEX-8          | C251   A251   I<br>Name of Executable<br>wse Information<br>86<br>86    | 251 Locate   I251<br>; Demo<br>Blart:       | Misc Debu<br>End:<br>Offset:           | g   Utilities |  |
| Device Targe Output<br>Select Folder for Object<br>© Create Executable: .\<br>© Debug Information<br>© Create HEX File<br>2<br>© Create Library: .\Dem                                                                                                    | Listing Vser 1<br>1<br>Demo<br>HEX Format: HEX-3<br>HEX-8<br>HEX-3<br>0.LIB       | C251 A251 I<br>Name of Executable<br>wee Information<br>86<br>0<br>86   | 251 Locste   1251<br>9: Demo<br>  Start:    | Misc Debu<br>End:<br>Offset:           | g   Utilities |  |
| Device Targe Output<br>Select Folder for Objec<br>© Create Executable: .\<br>© Debug Information<br>© Create HEX File<br>2<br>© Create Library: .\Dem                                                                                                    | Listing User 1<br>1<br>ts<br>Demo<br>HEX Formet: HEX.3<br>HEX.8<br>HEX.3<br>o.LIB | C251 A251 I<br>Name of Executable<br>wse Information<br>86<br>0<br>86   | 251 Locste   1251<br>:: Demo<br>5tart:<br>3 | Misc Debu<br>End:<br>Offset:<br>Create | g   Utilities |  |
| Device Targe Dutput<br>Select Folder for Objec<br>Create Executable: .\<br>Create Executable: .\<br>Create HEX File H<br>2<br>Create Library: .\Dem                                                                                                    | Listing User 1<br>1<br>ts<br>Demo<br>HEX Format: HEX-3<br>HEX-8<br>HEX-3<br>O.LIB | C251 A251 I<br>Name of Executable<br>wse Information<br>86 V            | 251 Locate   1251<br>: Demo<br>Start:<br>3  | Misc Debu<br>End:<br>Offset:<br>Create | g   Utilities |  |
| Device Targe Output<br>Select Folder for Objec<br>Create Executable:<br>Create Executable:<br>Create HEX File<br>2<br>Create Library:Dem                                                                                                    | Listing User 1<br>1<br>ts<br>Demo<br>HEX Format: HEX-3<br>o.LIB                   | C251 A251 I<br>Name of Executable<br>wse Information<br>86 V<br>0<br>86 | 251 Locate   1251<br>:: Demo<br>Start:      | Misc Debu<br>End:<br>Offset:<br>Create | g   Utilities |  |
| Device   Targe Uutput  <br>Select Folder for Object<br>C Create Executable: .\<br>C Debug Information<br>C Create HEX File  <br>2<br>C Create Library: .\Dem                                                                                                    | Listing Vser 1<br>1<br>ts<br>Demo<br>HEX Format: HEX3<br>HEX3<br>0.LIB            | C251 A251 I<br>Name of Executable<br>wase Information<br>86 V<br>86     | 251 Locate   1251<br>; Demo<br>Blant:<br>3  | Misc Debu<br>End:<br>Offset:<br>Create | g   Utilities |  |
| Device Targe Output<br>Select Folder for Objec<br>Create Executable: .\<br>Create Executable: .\<br>Create HEX File<br>2<br>Create Library: .\Dem                                                                                                    | Listing User 1<br>1<br>ts<br>Demo<br>HEX Format: HEX.3<br>HEX.8<br>HEX.3<br>o.LIB | C251 A251 I<br>Name of Executable<br>wse Information<br>86 V            | 251 Locate   1251<br>: Demo<br>Blat:<br>3   | Misc Debu<br>End:<br>Offset:<br>Create | g   Utilities |  |
| Device Targe Output<br>Select Folder for Objec<br>Create Executable:<br>Create Executable:<br>Create HEX File<br>2<br>Create Library:Dem                                                                                                    | Listing User 1<br>1<br>ts<br>Demo<br>HEX Format: HEX-3<br>o.LIB                   | C251 A251 I<br>Name of Executable<br>wse Information<br>86 V<br>0<br>86 | 251 Locate   I251<br>:: Demo                | Misc Debu<br>End:<br>Offset:<br>Create | g   Utilities |  |
| Device   Targe Dutput  <br>Select Folder for Objec<br>© Create Executable: .\<br>© Debug Information<br>© Create HEX File  <br>2<br>© Create Library: .\Dem                                                                                                    | Listing Vser<br>1<br>ts<br>Demo<br>HEX Format: HEX3<br>HEX3<br>o.LIB              | C251 A251 I<br>Name of Executable<br>wee Information<br>86 V<br>86      | 251 Locste   1251<br>9: Demo<br>Start:<br>3 | Misc Debu                              | g   Utilities |  |

| Options for Target 'Target 1'                                                                   | 1                                                                                                    |
|-------------------------------------------------------------------------------------------------|----------------------------------------------------------------------------------------------------|
| Device   Target   Output   Listing   User                                                       | C251   A251   L251 Locate   L251 Mise Debug Utilities                                                                                                    |
| ○ Use Simulator<br>□ Limit Speed to Real-Time                                                   | Settings Use: STC Monitor-251 Driver Settings                                                                                                    |
| ✓         Load Application at Startup         ✓         Run to r           Initialization File: | main() IV Load Application at Startup IV Run to main()<br>Initialization File:                                                                                                    |
| Restore Debug Session Settings                                                                  | Get Setup<br>C COM<br>COM Port<br>Baudrate<br>C USB<br>C USB |
| Dialog DLL: Parameter:<br>DCORE51.DLL p251                                                      | OK Cancel                                                                                                    |
| ОК                                                                                              | Cancel Defaults Help                                                                                                    |

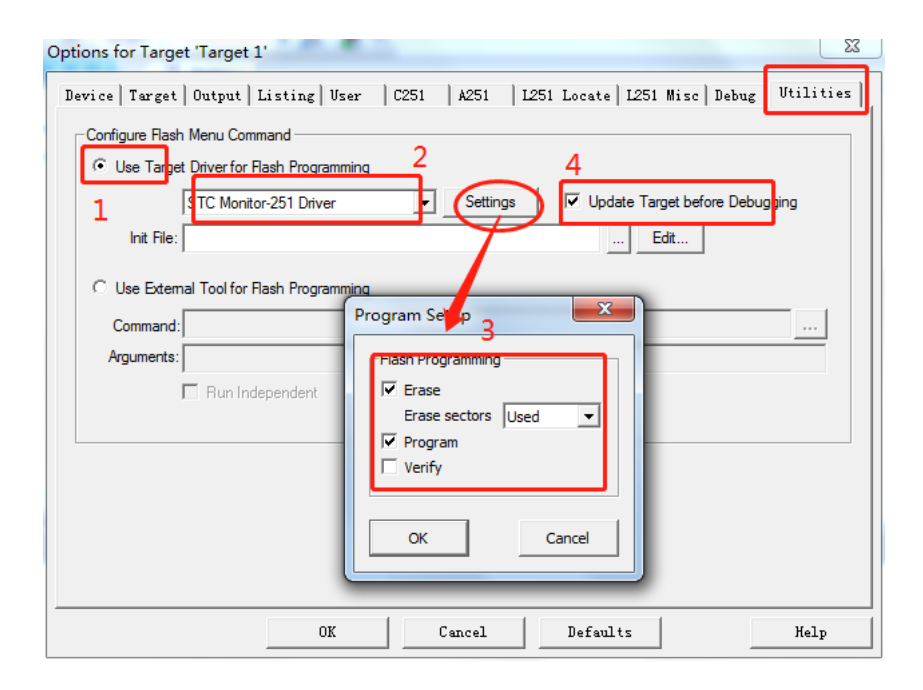

## 5.1.6 编译、下载并仿真

在 Keil 环境下,编辑完成源代码,并编译无误后,即可开始仿真

| 🔣 Demo - µVision4                                         |                                                                                               |                        |
|-----------------------------------------------------------|-----------------------------------------------------------------------------------------------|------------------------|
| <u>F</u> ile <u>E</u> dit <u>V</u> iew <u>P</u> roject Fl | ash <u>D</u> ebug Pe <u>r</u> ipherals <u>T</u> ools <u>S</u> VCS <u>W</u> indow <u>H</u> elp |                        |
| i 🗋 🚰 🔙 🗿 i 🐰 🖻 🛍 i                                       | 🤊 (*) (+ + )   🖗 🎘 🦓 ( 探 課 /////////////////////////////////                                  | 🖃 🔜 📌 l 🍳 l 🖕 O 🔗 🏩 🔳  |
| i 🌑 🏦 🎬 🎼 🔛 🚺 Tai                                         | rget 1 💌 🔊 📥 🖶                                                                                |                        |
| Project 🚽 🔻 🗸                                             | Demo.c                                                                                        | 3 <del>•</del> ×       |
| 🖃 🔁 Target 1                                              | 01 #include "stc32g.h"                                                                        | -                      |
| 🖻 📇 Source Group 1                                        | 02 #include "intrins.h"<br>03                                                                 |                        |
| ⊞ 🛃 Demo.c                                                | 04 void delay()                                                                               |                        |
|                                                           | 05 {                                                                                          |                        |
|                                                           | 07                                                                                            |                        |
|                                                           | 08 for (i=0; i<1000; i++)                                                                     |                        |
|                                                           | 10 nop ();                                                                                    |                        |
|                                                           | 11nop_();                                                                                     |                        |
|                                                           | 12nop_();<br>13nop_();                                                                        |                        |
|                                                           | 14 }                                                                                          |                        |
|                                                           | 15 }                                                                                          |                        |
|                                                           | 17 void main()                                                                                |                        |
|                                                           |                                                                                               |                        |
| E P                                                       | 19 EAXFR = 1;                                                                                 | •<br>•                 |
| Build Output                                              |                                                                                               | <del>√</del> ‡ ×       |
| Build target 'Target 1                                    |                                                                                               | *                      |
| compiling Demo.c                                          |                                                                                               |                        |
| Program Size: data=8.0                                    | ) edata+hdata=256 xdata=0 const=0 code=59                                                     |                        |
| creating hex file from                                    | n "Demo"                                                                                      |                        |
| <ul> <li>Demos - 0 Effor(s), (</li> </ul>                 | , warning (s).                                                                                |                        |
| 🖻 Build Output 🗔 Find in File                             | 2                                                                                             |                        |
|                                                           |                                                                                               | STC Monitor-251 Driver |

| Demo - uVision4                          |                                   |                   |                             |                  |                     |              |
|------------------------------------------|-----------------------------------|-------------------|-----------------------------|------------------|---------------------|--------------|
|                                          |                                   |                   | -                           |                  | -                   |              |
| <u>File Edit View Project Flash</u>      | Debug Peripherals Loois SVCS Will | ndow <u>H</u> elp |                             |                  |                     |              |
| i 🗋 💕 🖫 🍠   X 🖻 🛍   🤊                    | (単時)ののの(())                       | /= //👷 🔛          |                             | - 🔍 🍖 🧕          | $\circ \circ \circ$ | 🔹 🖻 🗸        |
| i 💒 i 🗉 🔕 i 🤁 🔂 🕀 🔹                      | D 💁 🖬 🖓 💭 - 💷 - 😏 -               | 🔜 + 🔣 + 🧱 +       | 🔆 • 🖃 •                     |                  |                     |              |
| Registers 🗢 🖛 🛪                          | Demo.c                            | <b>▼</b> ×        | Disassembly                 |                  |                     | <b>→</b> † × |
| Register Value                           | 15                                |                   |                             | C?ST.            | ARTUP:              | *            |
| - BRegs                                  | 16                                | <u> </u>          | <mark>d&gt;</mark> 0xFF0000 | 020003           | LJMP                | C:0x(        |
| R0 0x00                                  | 17 int main()                     |                   | 0xFF0003                    | 758401           | MOV                 | DPL1 (       |
| R1 0x00                                  | 18 {                              |                   | 0xFF0006                    | 7E44041F         | MOV                 | WR8,#        |
| R2 0x00                                  | 19 EAXFR = 1;                     |                   | 0xFF000A                    | E4               | CLR                 | A            |
| R3 0x00                                  | 20 WTST = 0;                      |                   | 0xFF000B                    | 7A49B0           | MOV                 | @WR8,        |
| K4 UxUU                                  | 21                                |                   | 0xFF000E                    | 1B44             | DEC                 | WR8,#        |
| R6 0v00                                  | 22 POMO = 0x00;                   |                   | 0xFF0010                    | 78F9             | JNE                 | C:0x0        |
|                                          | 23 POM1 = 0x00;                   |                   | 0xFF0012                    | 7EF80007         | MOV                 | DR60,        |
|                                          | 24                                |                   | 0xFF0016                    | 020019           | LJMP                | main(        |
| R9 0x00                                  | 25 while (1)                      |                   | 17: ir                      | nt main()        |                     |              |
| R10 0x00                                 | 26 {                              |                   | 18: {                       |                  |                     |              |
| R11 0x00                                 | 27 P0++;                          |                   | 19:                         | EAXFR = 1        | ;                   |              |
| R12 0x00                                 | 28 delay();                       |                   | 0xFF0019                    | A9D7BA           | SETB                | EAXFF        |
|                                          | 29 }                              |                   | 20:                         | WTST = 0;        |                     |              |
| R15 0x00 🔻                               | 30 }                              | -                 | 21:                         |                  |                     | -            |
| 🖭 Project 🚟 Registers                    |                                   | •                 | <                           | 752000           | MOT                 | 10 TOT 1     |
| Command                                  | ▲ 廿 ×                             | Call Stack        |                             |                  |                     | ▲ ů ×        |
| Driver version : V1.01                   | A                                 | Stack Frames      | Value/                      | Address          |                     | í            |
| Adapter version : 1.0 (6                 | .55.45)                           |                   |                             |                  |                     |              |
| Load "C:\\Users\ <mark>\.STC\\Des</mark> | ktop\\Bemo\\B                     |                   |                             |                  |                     |              |
|                                          |                                   |                   |                             |                  |                     |              |
|                                          |                                   |                   |                             |                  |                     |              |
|                                          |                                   |                   |                             |                  |                     |              |
|                                          |                                   |                   |                             |                  |                     |              |
|                                          | <b>*</b>                          |                   |                             |                  |                     |              |
| 4<br>                                    | 4                                 | 4                 |                             |                  |                     |              |
| >                                        |                                   |                   |                             |                  |                     |              |
| ASM ASSIGN BreakDisable B                | reakEnable BreakKill              | Call Stack        | Locals Watch                | 1 Memory 1       | Symbols             |              |
|                                          |                                   |                   | STC                         | Monitor-251 Driv | er t1: 0.0          | 0000000 se 🔡 |

若芯片制作和连接均无误,则会如上图所示显示仿真驱动版本,并可正确下载用户代 码到单片机,接下来便可进行运行、单步、断点等调试功能了。